# MANUAL "PREMIO MERCK - CONICET DE INNOVACIÓN EN CIENCIAS

DE LA SALUD"

mayo 2025

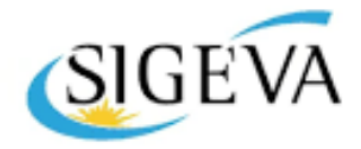

SISTEMA INTEGRAL DE GESTIÓN Y EVALUACIÓN

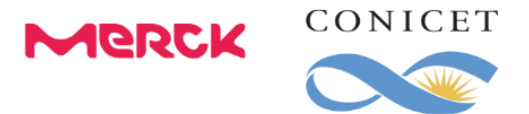

#### PREMIO MERCK – CONICET DE INNOVACIÓN EN CIENCIAS DE LA SALUD EDICIÓN 2025

El Consejo Nacional de Investigaciones Científicas y Técnicas (CONICET), y MERCK S.A., realizan la apertura de la convocatoria para la presentación de proyectos que se encuadren en la normativa para participar del "Premio Merck – CONICET de Innovación en Ciencias de la Salud".

Esta convocatoria busca incentivar un objetivo compartido por el CONICET y Merck: apoyar la ciencia argentina para el bien común de la sociedad y el avance de la tecnología en nuestro territorio.

Podrán participar en la Convocatoria aquellos emprendedores que cuenten con un proyecto de base científica y/o tecnológica en el campo de la salud que genere valor a la sociedad.

#### **Requisitos**

- Ciudadano argentino nativo o naturalizado.
- Edad de 18 a 50 años inclusive (al momento del cierre de la convocatoria).
- Capacidad para adquirir derechos y contraer obligaciones legalmente.
- Domicilio legal en la República Argentina.

En caso de haberse presentado en otra edición anterior de este Premio, para poder postularse nuevamente podrá realizarlo únicamente con una Propuesta diferente a la anteriormente presentada.

La presentación es electrónica, se realiza sólo y completamente en SIGEVA. No se deberá realizar ningún envío impreso.

La convocatoria estará abierta por el sistema del 5 al 23 de mayo de 2025 inclusive.

#### **INFORMES Y CONSULTAS**

- Para acceder a más información sobre el Premio consultar el siguiente link
- Por cualquier consulta o duda respecto a la presentación y contenidos del formulario de postulación podrá escribir a la casilla de email: premiomerckconicet@conicet.gov.ar
- Por errores en el sistema SIGEVA, escribir al email: soporte.sigeva@conicet.gov.ar
- Por consultas o inconvenientes en la registración e identificación en Intranet, escribir al email: intranet@conicet.gov.ar

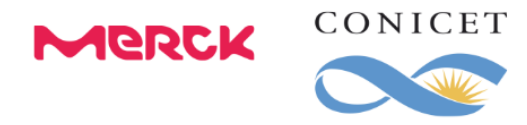

A continuación, se detalla el proceso operativo para la presentación.

## Registración en CONICET

En el caso de no encontrarse registrado en la Intranet del CONICET, podrá hacerlo ingresando en: <u>https://si.conicet.gov.ar/cas/login</u>

| Identificación de usuario |                               | Recomendaciones                                                                                                    |
|---------------------------|-------------------------------|----------------------------------------------------------------------------------------------------|
| Usuario                   |                               | Este servicio es exclusivo para usuarios registrados.<br>Para acceder debe ingresar su Nombre de Usuario y su<br>Contraseña y clickear "Ingresar".                                                               |
| Contraseña                |                               | El Nombre de Usuario es el que eligió cuando se registró.<br>Evite que otras personas vean el teclado cuando ingresa su<br>contraseña.                                                                           |
|                           | ¿OLVIDÓ SU CONTRASEÑA O USUAR | Preferentemente acceda desde una PC conocida y de confianza.                                                                                                    |
|                           | REGISTRARSE                   | Usuario bioqueado o recuperación de contraseña:<br>Al 5° intento fallido de acceso el Nombre de Usuario queda<br>automáticamente bioqueado En tal caso <b>clickee aquí</b> para<br>obtener una nueva contraseña. |
|                           |                               | En caso de persistir el inconveniente, complete el formulario<br>que se encuentra <b>aquí</b>                                                                                                    |
|                           |                               | Ayuda - Términos y Condiciones                                                                                                    |

Opción REGISTRARSE y completar los tres pasos que le solicita:

| Begistro |                           |                                                                                                    |
|----------|---------------------------|----------------------------------------------------------------------------------------------------|
|          |                           |                                                                                                    |
| PASO 1   |                           |                                                                                                    |
|          | País de nacimiento        | Argentina                                                                                                    |
|          | Número de CUIL            | XX-XXXXXXXX-X                                                                                                    |
|          |                           | Si no conoce su número de CUIL acceda a la página de ANSES para obtenerlo                                                                                                    |
|          | Correo electrónico        |                                                                                                    |
|          |                           | El sistema le enviará un mail de confirmación a esta dirección. La dirección de correo electrónico NO de<br>de la forma<br>por otro usuario de Intranet y debe ser una dirección institucional, no debe coincidir con una registra<br>por otro usuario de Intranet y debe ser personal. |
|          | Repita correo electrónico |                                                                                                    |
|          |                           | CONTINU                                                                                                    |
| PASO 2   |                           | -                                                                                                    |
| PASO 3   |                           |                                                                                                    |
|          |                           |                                                                                                    |

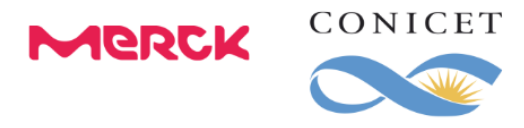

Por cualquier inconveniente sobre la registración debe dirigirse a: intranet@conicet.gov.ar

Una vez completados los pasos de Registración, contará con su nombre de *usuario y contraseña* para acceder a la Intranet del CONICET.

#### Postulación a la convocatoria

Para poder postularse a la convocatoria, ingrese a la INTRANET a través del sitio principal del CONICET <u>www.conicet.gov.ar</u> o desde el sitio <u>https://si.conicet.gov.ar/auth/index.jsp</u> en ambos casos registre su nombre de usuario y contraseña del sistema.

Podrá ver que cuenta con dos roles principales:

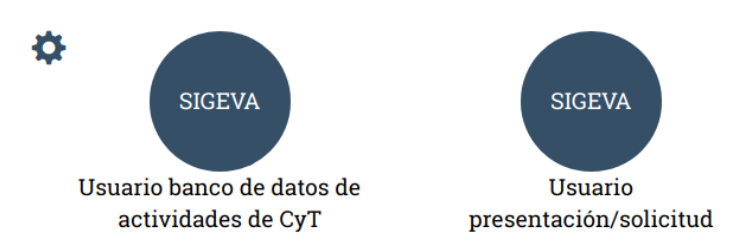

- Seleccione el rol Usuario presentación/solicitud para acceder a la pantalla de postulación a la convocatoria PREMIO MERCK - CONICET DE INNOVACIÓN EN CIENCIAS DE LA SALUD 2024.
- 2. Ingresar en Convocatorias > Convocatorias abiertas y hacer clic en **POSTULARME**

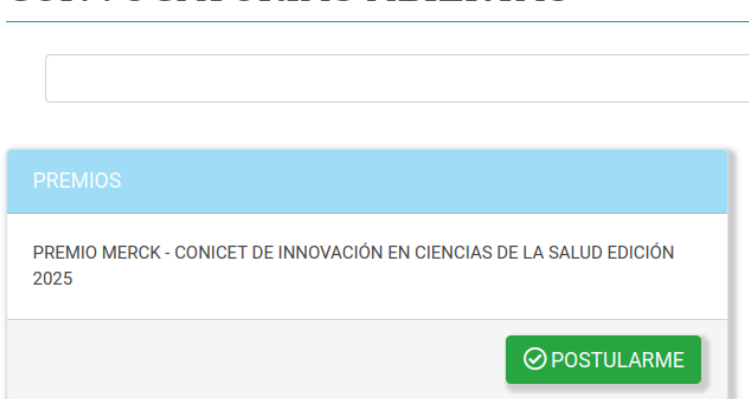

#### CONVOCATORIAS ABIERTAS

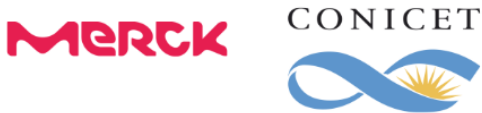

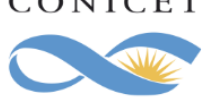

Para verificar su postulación puede ingresar en: CONVOCATORIAS > MIS POSTULACIONES

CONVOCATORIAS ABIERTAS MIS POSTULACIONES

# PRESENTACIONES

#### PRESENTACIONES EN CURSO

Postulante XXXXXXXXXXXXXXXX Abierto - 30/04/2025

## Pantalla principal

La pantalla principal reúne toda la información requerida para participar de esta convocatoria. Para conocer más acerca de cada sección, puede guiarse a través de la siguiente imagen y sus referencias:

| PRINCIPAL                                                                                                    | CARÁTU                                                                                                    | JLA CONVO | CATORIAS                                                                   |                                                                                                    |                                        |                                                          |                               |                                 |                          |            |                                                                                            |
|----------------------------------------------------------------------------------------------------|----------------------------------------------------------------------------------------------------|-----------|----------------------------------------------------------------------------|----------------------------------------------------------------------------------------------------|----------------------------------------|----------------------------------------------------------|-------------------------------|---------------------------------|--------------------------|------------|--------------------------------------------------------------------------------------------|
| INSTRUCTIVO                                                                                                    |                                                                                                    |           | ATORIAS ABIERTA                                                            |                                                                                                    |                                        |                                                          |                               |                                 |                          |            |                                                                                            |
|                                                                                                    | _                                                                                                    | PREMIO    | MERCK                                                                      | PREMIO M                                                                                                    | ERCK -                                 | CONICET DE INNOV                                         | ACIÓN                         | EN CIEN                         | ICIAS DE L               | A SALUD E  | EDICIÓN 2025                                                                               |
|                                                                                                    |                                                                                                    |           | FORM                                                                       | ULARIOS A COMPLETA                                                                                                    | AR                                     |                                                          | F                             | echa Prese                      | ntación Límite           | 25/05/2025 | 2) Fecha presentación límite:                                                              |
|                                                                                                    |                                                                                                    |           |                                                                            | <ol> <li>3) Carátula: información<br/>sobre el postulante.</li> </ol>                                                                                                    | - Identific<br>- Direcció<br>- Datos d | CARÁTULA<br>ación<br>ón Residencial<br>lel proyecto      | EST<br>Con<br>Con<br>Sin I    | TADO<br>Datos<br>Datos<br>Datos |                          |            | indica nasta cuando se puede<br>enviar el trámite.                                         |
|                                                                                                    |                                                                                                    |           | ARC                                                                        | HIVOS ADJUNTOS                                                                                                    |                                        |                                                          |                               |                                 |                          |            |                                                                                            |
|                                                                                                    |                                                                                                    |           | <ol> <li>Archivos adju<br/>archivos, CV y D<br/>proyecto en for</li> </ol> | AS       ARCHIVOS         PREMIO MERCK - CONICET DE INNOVACIÓN EN CIENCIAS DE LA SALUD EDICIÓN 2025         (ULARIOS A COMPLETAR         Yecha Presentación Limite: 25/05/2020         A) Carátula: información         A CARÁTULA ESTADO         O Presentación Limite: 25/05/2020         A CARÁTULA ESTADO         O Presentación Limite: 25/05/2020         O Presentación ESTADO         O Presentación Con Datos         O Presentación del proyecto         O ESTACIÓN         ENTACIÓN ENVIAR PRESENTACIÓN         O Curriculum vitae         O Curriculum vitae         O Curriculum vitae         O Curriculum vitae         O Curriculum vitae         O Curriculum vitae         O Curriculum vitae         O Curriculum vitae         O Curriculum vitae         O Curriculum vitae         O Curriculum vitae         O Curriculum vitae         O Curriculum vitae         O Curriculum vitae         O Presentación electónica |                                        |                                                          |                               |                                 |                          |            |                                                                                            |
|                                                                                                    | CENTRO AVAILABLERT 0       PREMIO MERCK - CONICET DE INNOVACIÓN EN CIENCIAS DE LA SALUDE DEJCIÓN 2025         FORMULARIOS A COMPLETAR       Focha Presentación Límite: 25/05/2025       ) archa presentación límite: 25/05/2025       ) archa presentación límite: 25/05/2025       ) archa presentaci |           |                                                                            |                                                                                                    |                                        |                                                          |                               |                                 |                          |            |                                                                                            |
|                                                                                                    |                                                                                                    |           |                                                                            | (*) código del ti<br>26320250200                                                                                                    | rámite<br>001CO                        | PDF  Presentación electrónii  - Recibir por email la pre | - PRESENT<br>ca<br>esentación | TACIÓN                          |                          |            | Se pueden imprimir informes preliminares<br>y la versión final-                            |
| PREMIUMENCE       PREMIUMENCE + CONTECT DE INNOVACION EN CLENCIAS DE LA SALUDE DE LICION 2020         Normation       Prevantación Limite: 25/09/2020       1) Gradua: información       1) Gradua: información       1) Gradua: informaci |                                                                                                    |           |                                                                            |                                                                                                    |                                        |                                                          |                               |                                 |                          |            |                                                                                            |
|                                                                                                    |                                                                                                    |           |                                                                            | ETAPA<br>Etapa Presentació<br>Etapa Gestión y C<br>Etapa de Resoluci                                                                                                    | S<br>n<br>ontrol<br>ón                 | Estado<br>ABIERTO<br>-                                   |                               |                                 | Fecha<br>30/04/2025<br>- |            | 6) Seguimiento: luego de enviar el<br>trámite, se puede monitorear el avance<br>del mismo. |

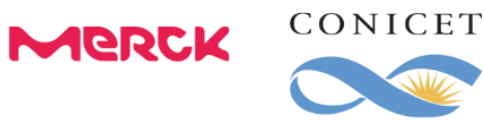

- 1. **OPCIONES DE MENÚ:** en la parte superior de la pantalla principal se encuentran las distintas opciones de menú que permiten la navegación por todos los componentes: *Principal, Carátula, Convocatorias y Archivos.*
- FECHA LÍMITE PRESENTACIÓN: corresponde a la fecha límite para realizar el envío del trámite. La misma vence a las 23:59 h del 23/05/2025. Luego de esa fecha, el trámite no podrá ser enviado.

En caso de que se realice una prórroga para el envío, se anunciará e informará hacia el final de la fecha de cierre de la convocatoria.

- 3. CARÁTULA: en esta sección se debe cargar toda la información del postulante: identidad, dirección residencia, teléfono celular, email, etc. Luego completarán todos los datos del proyecto. El estado de cada campo se irá modificando en la medida que ingrese la información. Estas pantallas se pueden completar en cualquier orden, en una o varias sesiones de trabajo en el sistema.
- 4. **ARCHIVOS ADJUNTOS:** en esta opción se deberá adjuntar documentos con información: el CV del postulante, documentación adicional del proyecto que el postulante considere necesaria. Todos los archivos deberán ser en formato PDF.
- 5. **PRESENTACIÓN:** en esta sección se realiza el envío final de la postulación, así cómo también se podrá realizar una impresión preliminar y final. Una vez que el trámite se envía, los datos cargados ya no podrán ser modificados.

**ENVIAR/IMPRIMIR PRESENTACIÓN:** el trámite debe ser enviado por el postulante dentro del plazo establecido, haciendo click en el botón **Enviar Presentación**. Se recomienda verificar antes del envío que todos los datos cargados en el formulario sean correctos y veraces.

**Una vez enviada la presentación**, la información sólo podrá ser visualizada, sin poder realizar ningún tipo de modificación. Luego de su envío será posible obtener el documento final.

Tenga en cuenta que una vez vencida la fecha límite de la convocatoria, el sistema NO permitirá modificar ningún dato del trámite, así como tampoco enviar el mismo.

6. **SEGUIMIENTO:** una vez enviada la postulación podrá ingresar al sistema cuando lo desee y visualizar el estado de avance del trámite.

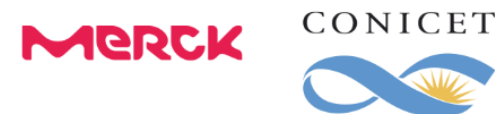

## Recomendaciones generales del Sistema

La navegación debe realizarse por las solapas y los botones que permiten *Guardar, Salir* o *Volver* a la pantalla anterior.

NUNCA utilice los botones del navegador de la Internet que se utilizan para avanzar o retroceder de página porque esto lo sacará del sistema.

Un dato identificado con asterisco rojo significa que la carga del mismo es obligatoria. En caso de no cargarlo, el sistema le mostrará un mensaje de validación y no le permitirá guardar el resto de los datos.

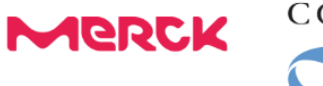

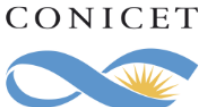

# Identificación

Desde Carátula > Identificación deberá cargar los datos básicos de su identidad indicados en cada campo.

| PRINCIPAL CA    | ARÁTULA  | CONVOCATORIAS     | 6                                                                                                    |                                                                                                    |                                          |                    |
|-----------------|----------|-------------------|----------------------------------------------------------------------------------------------------|----------------------------------------------------------------------------------------------------|------------------------------------------|--------------------|
| identif. Reside | ENCIAL D | ATOS DEL PROYECTO |                                                                                                    |                                                                                                    |                                          |                    |
|                 | IDI      | ENTIFICACIÓN      | N PREMIO MERCK                                                                                                    | - CONICET DE INNOV                                                                                                    | /ACIÓN EN CIENCIAS DE LA                 | SALUD EDICIÓN 2025 |
|                 |          | D                 | atos básicos                                                                                                    |                                                                                                    |                                          |                    |
|                 |          |                   | Nombre/s: *                                                                                                    | NOMBRE                                                                                                    |                                          |                    |
|                 |          |                   | Apellido/s: *                                                                                                    | APELLIDO                                                                                                    |                                          |                    |
|                 |          |                   | Sexo: *                                                                                                    | Masculino Femenino                                                                                                    | No binario/Indeterminado                 |                    |
|                 |          |                   | Nacionalidad: *                                                                                                    | argentina                                                                                                    | $\checkmark$                             |                    |
|                 |          |                   | (1) Condición nacionalidad: *                                                                                                    | Seleccionar                                                                                                    | ~                                        |                    |
|                 |          | 0                 | 1) Solo si la nacionalidad es "Argentina" deberá co                                                                                                    | empletar la condición de nacionalidad.                                                                                         |                                          |                    |
|                 |          | D                 | ocumento de identidad                                                                                                    |                                                                                                    |                                          |                    |
|                 |          |                   | Tipo de documento: *                                                                                                    | Seleccionar                                                                                                    | ~                                        |                    |
|                 |          |                   | (2) País emisión pasaporte: *                                                                                                    | Seleccionar                                                                                                    | ~                                        |                    |
|                 |          |                   | Número de documento: *                                                                                                    |                                                                                                    |                                          |                    |
|                 |          |                   | (3) (4) C.U.I.T./C.U.I.L.: *                                                                                                    | 11-1111111-1                                                                                                    |                                          |                    |
|                 |          | ()<br>()<br>()    | 2) Solo si el tipo de documento es "Pasaporte" del<br>3) Solo si el tipo de documento es "Pasaporte" po<br>4) En caso de Ingresar C.U.I.T./C.U.I.L. separe los | berá completar el campo país de emisión<br>drá no completar el campo C.U.I.T./C.U.I.<br>3 componentes con guiones (ejemplo: 20 | n del pasaporte.<br>L.<br>D-12345678-0). |                    |
|                 |          | D                 | atos de nacimiento                                                                                                    |                                                                                                    |                                          |                    |
|                 |          |                   | País: *                                                                                                    | Seleccionar                                                                                                    | ~                                        |                    |
|                 |          |                   | Provincia: *                                                                                                    | Seleccionar                                                                                                    | ~                                        |                    |
|                 |          |                   | Partido/Departamento:                                                                                                    | Seleccionar                                                                                                    | ~                                        |                    |
|                 |          |                   | (5) Otro:                                                                                                    | [                                                                                                    |                                          |                    |
|                 |          |                   | Fecha de nacimiento: *                                                                                                    | 21/04/1988                                                                                                    |                                          |                    |
|                 |          | 0                 | 5) Complete solo en caso que seleccione "Otro" P                                                                                                    | artido/Departamento.                                                                                                    |                                          |                    |
|                 |          | In                | nformación adicional                                                                                                    |                                                                                                    |                                          |                    |
|                 |          |                   |                                                                                                    |                                                                                                    |                                          |                    |
|                 |          |                   | Informacional adiatantas                                                                                                    |                                                                                                    |                                          |                    |
|                 |          |                   | imormaciones adiciónales:                                                                                                    |                                                                                                    |                                          |                    |
|                 |          |                   |                                                                                                    |                                                                                                    |                                          | 4                  |
|                 |          | _                 |                                                                                                    |                                                                                                    | (máximo 500 caracte                      | res)               |
|                 |          | P                 | ara modificar los datos personales, lo puede hace                                                                                                    | er mediante el sistema "Datos de Recurso                                                                                       | os Humanos".                             |                    |
|                 |          |                   |                                                                                                    |                                                                                                    | GUARDAR                                  | SALIR              |

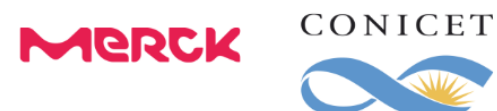

## Dirección residencial

Desde Carátula > Dirección residencial deberá cargar los datos sobre su domicilio.

| PRINCIPAL CARÁTULA CONVOCATORIAS                                                                                                    |   |
|----------------------------------------------------------------------------------------------------|---|
| IDENTIF: RESIDENCIAL DATOS DEL PROYECTO                                                                                                    |   |
| DIRECCIÓN RESIDENCIAL PREMIO MERCK - CONICET DE INNOVACIÓN EN CIENCIAS DE LA SALUD EDICIÓN 2025                                                                                                    |   |
| Detalles                                                                                                    |   |
| Calle: calle                                                                                                    |   |
| Número: 401                                                                                                    |   |
| Piso:                                                                                                    |   |
| Oficina/Departamento:                                                                                                    |   |
| País: Argentina 🗸                                                                                                    |   |
| Provincia: Buenos Aires 🗸                                                                                                    |   |
| (1) Partido/Departamento: Partido                                                                                                    |   |
| (2) Otro:                                                                                                    |   |
| Localidad V                                                                                                    |   |
| (3) Otro:                                                                                                    |   |
| Código postal: 1778                                                                                                    |   |
| Teléfono:<br>Pais Área Caract. Nico. Interno<br>ep0054 0221 423 0283 211                                                                                                    |   |
| Teléfono celular:                                                                                                    |   |
| Fax:                                                                                                    |   |
| E-mail: •                                                                                                    |   |
| IBI - http://                                                                                                    |   |
| one. Index                                                                                                    |   |
| <ol> <li>Obligatorio solo en caso que seleccione 'Argentina' como país.</li> <li>Complete solo en caso que seleccione 'Otro' Partido/Departamento.</li> <li>Complete solo en caso que seleccione 'Otra' Localidad.</li> </ol> Información adicional |   |
| Informaciones adicionales:<br>Para hacer alguna consulta a CONICET, presione AQUI                                                                                                    |   |
| Para modificar los datos personales, lo puede hacer mediante el sistema "Datos de Recursos Humanos".                                                                                                    |   |
| GUARDAR SALI                                                                                                    | ł |

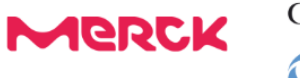

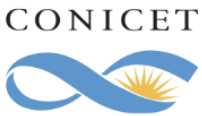

## Datos del proyecto

Desde Carátula > Datos del proyecto: deberá cargar los campos indicados.

|          | CARÁTULA    | CONVOCATORIAS                       |                                                    |                                       |
|----------|-------------|-------------------------------------|----------------------------------------------------|---------------------------------------|
| TIF. RES | SIDENCIAL E | ATOS DEL PROYECTO                   |                                                    |                                       |
|          | DA          | TOS DE PROVECTO PRI                 | MIO MERCK - CONICET DE INNOVACIÓN EN CIENCIAS D    | E LA SALUD EDICIÓN 2025               |
|          | Ingr        | ese características del provecto    | INTO MERCER - CONTRET DE TIMO VACIÓN EN CIENCINO D | GUARDAR SALIR                         |
|          |             |                                     |                                                    |                                       |
|          |             |                                     | ÁREAS DEL CONOCIMIENTO                             |                                       |
|          |             | * Seleccio                          | nar<br>nar                                         | ~<br>~                                |
|          |             | Disciplina desagregada : a)         | * Seleccionar                                      |                                       |
|          |             | biocipiina accougi egada i a)<br>b) | Seleccionar                                        | •<br>•                                |
|          |             | Campo de aplicación: a)             | Seleccionar                                        |                                       |
|          |             | Especialidad:                       |                                                    |                                       |
|          | Proye       | cto                                 |                                                    |                                       |
|          |             |                                     |                                                    |                                       |
|          |             |                                     |                                                    | ]                                     |
|          |             | Título del provecto: *              |                                                    |                                       |
|          |             | ritalo del projecto.                |                                                    |                                       |
|          |             |                                     |                                                    |                                       |
|          |             |                                     |                                                    | (máximo: 255 caracteres)              |
|          |             |                                     |                                                    |                                       |
|          |             | Descripción del proyecto: *         |                                                    |                                       |
|          |             |                                     |                                                    |                                       |
|          |             |                                     |                                                    | (máximo: 2500 caracteres)             |
|          |             |                                     |                                                    | ]                                     |
|          |             |                                     |                                                    |                                       |
|          |             | Resumen del proyecto: *             |                                                    |                                       |
|          |             |                                     |                                                    |                                       |
|          |             |                                     | · · · · · · · · · · · · · · · · · · ·              | (máximo: 2500 caracteres)             |
|          |             |                                     |                                                    |                                       |
|          | Objet       | ivos del proyecto a corto plazo (2  |                                                    |                                       |
|          |             | anos): *                            |                                                    |                                       |
|          |             |                                     |                                                    | e e e e e e e e e e e e e e e e e e e |
|          |             |                                     |                                                    | (máximo: 2500 caracteres)             |
|          |             |                                     |                                                    |                                       |
|          | Objet       | ivos del proyecto a largo plazo: *  |                                                    |                                       |
|          |             |                                     |                                                    |                                       |
|          |             |                                     |                                                    | (missing: 2500 caracterer)            |
|          |             |                                     |                                                    | (1100100.2200.00000000)               |
|          |             |                                     |                                                    |                                       |
|          | D           | simple para todo público: *         |                                                    |                                       |
|          |             |                                     |                                                    |                                       |
|          |             |                                     |                                                    | (máximo: 2500 caracteres)             |
|          |             |                                     |                                                    |                                       |
|          | Pe          | des sociales/web del provecto:      |                                                    |                                       |
|          | ACC .       | searce, new der proyeette.          |                                                    |                                       |
|          |             |                                     |                                                    |                                       |
|          |             | Dealara babar leida las bacos v     |                                                    | (máximo: 2500 caracteres)             |
|          |             | condiciones de la presente          |                                                    |                                       |
|          | CONV        | términos, asi como también la       | Seleccionar V                                      |                                       |
|          | verac       | este formulario de inscripción: *   |                                                    |                                       |

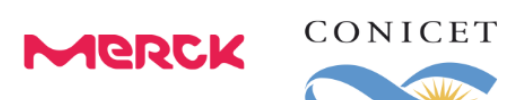

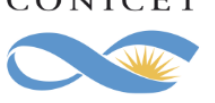

| ÁREA DEL PROYECTO (ES POSIBLE SEL                                                                                                    | ECCIONAR MÁS DE UNA FUENTE)                                       |
|----------------------------------------------------------------------------------------------------|-------------------------------------------------------------------|
| Bio-Interfaces y Bio-Sensores: *                                                                                                    | Seleccionar V                                                     |
| Soluciones para el tratamiento y<br>monitoreo en enfermedades<br>oncológicas y/o neurológicas y/o<br>endocrinológicas y/o que afecten la<br>fertilidad: * | Seleccionar V                                                     |
| Test diagnósticos para enfermedades<br>neurológicas y/u oncológicas y/o<br>endocrinológicas y/o para fertilidad: *                                        | Seleccionar V                                                     |
| Microbioma: *                                                                                                    | Seleccionar V                                                     |
| Inteligencia artificial aplicada a la salud: *                                                                                                    | Seleccionar — V                                                   |
| Industria 4.0 aplicada a la salud: *                                                                                                    | Seleccionar V                                                     |
| Robótica aplicada a la salud: *                                                                                                    | Seleccionar V                                                     |
| Salud Digital: *                                                                                                    | Seleccionar V                                                     |
| Biotecnología: *                                                                                                    | Seleccionar V                                                     |
| Antecedentes de financiamiento, de con                                                                                                    | cursos, de premios, reconocimientos, etc (referentes al proyecto) |
| Antecedentes: *                                                                                                    |                                                                   |
|                                                                                                    | (máximo: 2500 caracteres)                                         |
| Lugar de trabajo                                                                                                    |                                                                   |
| Denominación:                                                                                                    |                                                                   |
| Dirección:                                                                                                    |                                                                   |
|                                                                                                    |                                                                   |
|                                                                                                    | GUARDAR SALIR                                                     |

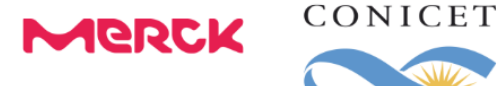

Archivos adjuntos

Accediendo en esta opción podrá cargar la siguiente documentación:

- Currículum Vitae de carácter obligatorio (deberá contener hasta 5 páginas).
- **Documentación del proyecto** de carácter optativo. En este campo puede incluir información complementaria del proyecto postulante. Se admitirán hasta 5 archivos, no hay un límite de hojas.

#### Todos los archivos deben ser presentados en formato PDF

| PRINCIPAL CARÁTULA CONV      | OCATORIAS                    |                       |                   |                 |           |
|------------------------------|------------------------------|-----------------------|-------------------|-----------------|-----------|
| INSTRUCTIVO NAVEGACIÓN CONVO | CATORIAS ABIERTAS ARCHIVOS   |                       |                   |                 |           |
| ADJUN                        | TAR ARCHIVOS PREMIO MERO     | CK - CONICET DE INNOV | ACIÓN EN CIENCIAS | DE LA SALUD EDI | CIÓN 2025 |
| Seleccion                    | e los archivos para adjuntar |                       |                   |                 |           |
|                              | TIPOS DE ARCHIVOS A ADJUNTAR | ARCHIVO ADJUNTO       | FECHA DE ALTA     |                 |           |
|                              | CURRICULUM VITAE             |                       |                   | ADJUNTAR        |           |
|                              | DOCUMENTACIÓN DEL PROYECTO   | DOCUMENTACION.TXT     | 30/04/2025 15:11  | LIMPIAR         |           |
|                              | DOCUMENTACIÓN DEL PROYECTO   |                       |                   | ADJUNTAR        |           |
|                              |                              |                       |                   |                 |           |
|                              |                              |                       |                   |                 | SALIR     |

Puede utilizar el botón ADJUNTAR para explorar y adjuntar el archivo correcto. En caso de querer modificar el archivo que adjuntó, podrá eliminarlo utilizando el botón LIMPIAR y luego adjuntar el correcto. Los archivos deberán ser presentados en formato PDF.

La postulación en su totalidad debe ser presentada en idioma español (CV y documentación del proyecto).

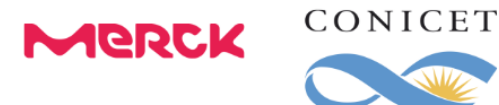

#### Enviar presentación

El trámite debe ser enviado por el postulante dentro del plazo establecido, a través del botón Enviar Presentación. Se recomienda verificar que todos los datos de los formularios estén correctamente cargados antes del envío. Una vez enviada la presentación, la información sólo podrá ser visualizada y no se podrá modificar. Y sólo a partir de su envío será posible obtener el documento final. Tenga en cuenta que una vez vencida la fecha límite de presentación, el sistema NO permitirá modificar ningún dato del trámite, así como tampoco enviar el mismo.